## Инструкция по работе с картой «Доступная среда»

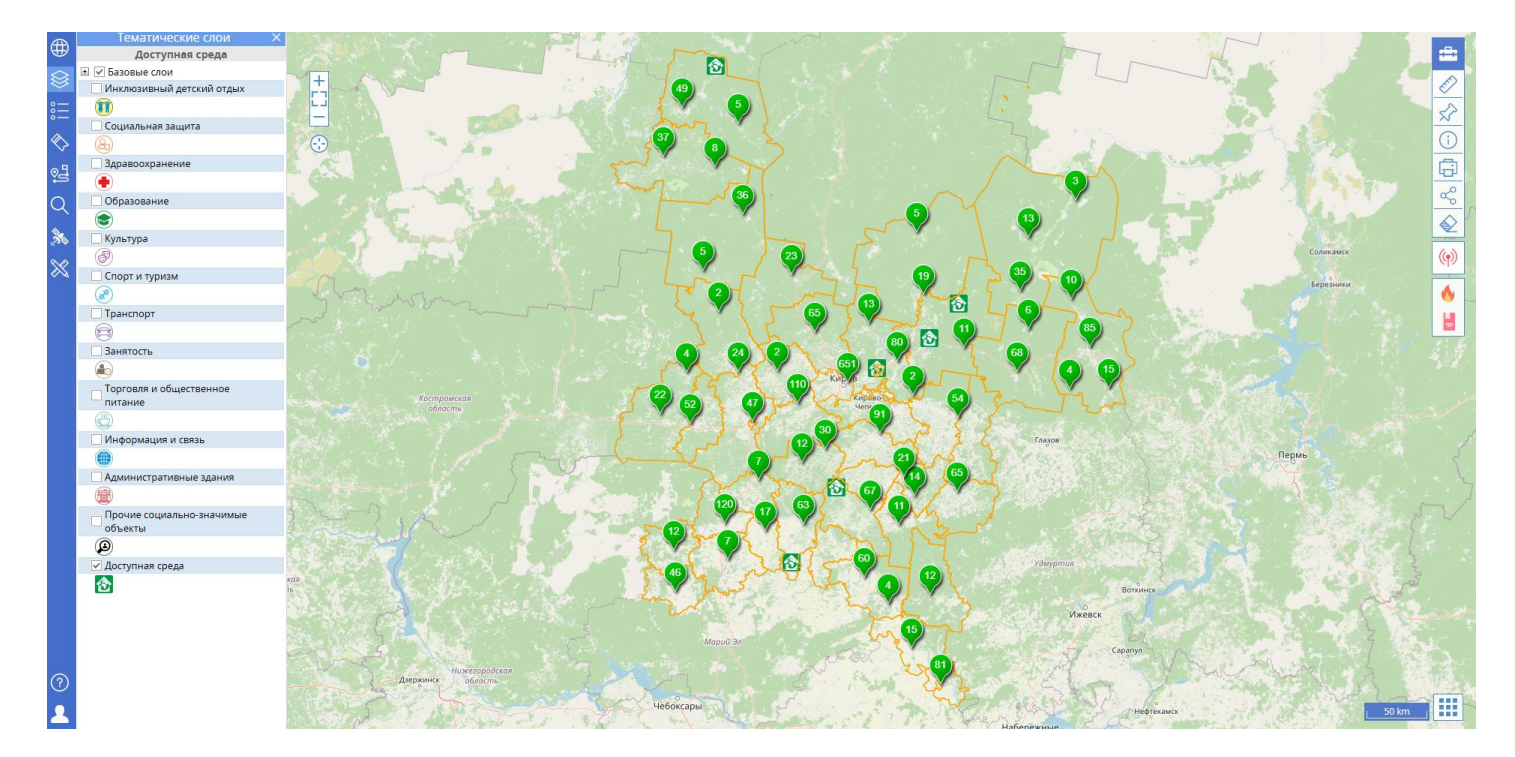

## Первоначальный вид

✓ При открытии карты мы видим границы районов Кировской области, обозначенные оранжевым цветом, и объекты Доступной среды, которые собраны в кластеры (зеленые «капельки»). Число в середине точки обозначает количество объектов, объединенных в кластере (рисунок 1). При увеличении масштаба карты «капельки» распадаются на отдельные объекты (рисунок 2).

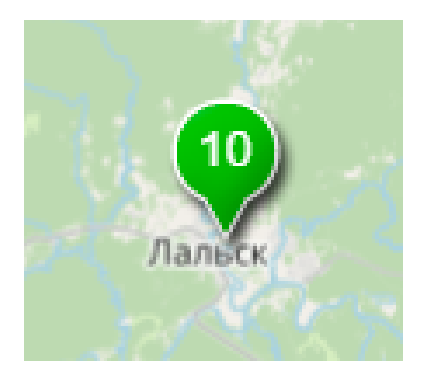

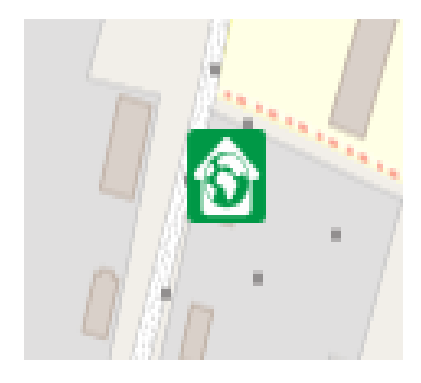

Рис. 1

Рис. 2

✓ Для удобства навигации в карте реализовано отображение данных в виде таблицы. Открыть ее можно следующим способом:

- 1) Поставить курсор на интересующий слой, при этом справа от названия появится значок «три точки»;
- 2) Затем появится окно со значком «сетки» это и есть атрибутивная таблица, на нее следует нажать.

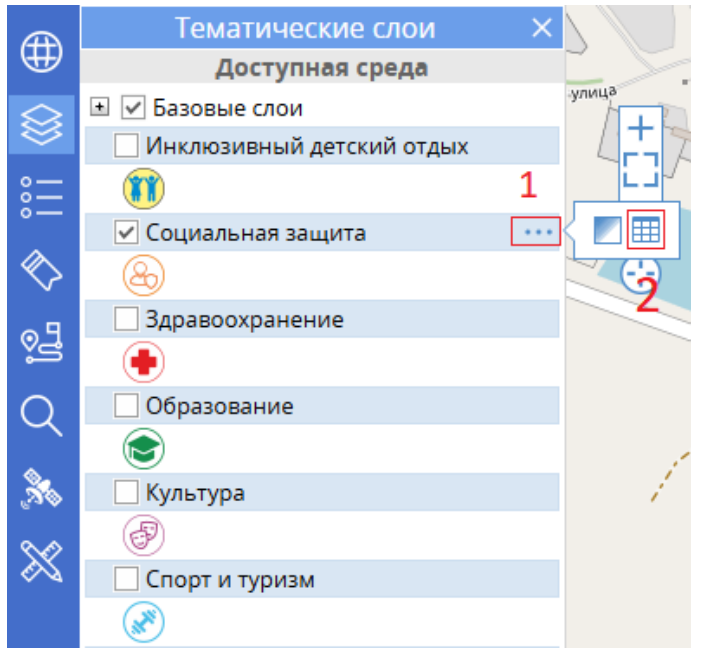

Открывшаяся атрибутивная таблица позволяет найти интересующий объект по названию или другой характеристике и, нажав на него, «перелететь» к нему на карте.

| Hallyment             |                                                             | Contrast Proc |                               | Вотчина       | Coert<br>S     | Contraction of the second second | and a second second sec |             |             |             | 8                                                                                           |                           |        |               |              |
|-----------------------|-------------------------------------------------------------|---------------|-------------------------------|---------------|----------------|----------------------------------------------------------------------------------------------------|----------------------------------------------------------------------------------------------------|-------------|-------------|-------------|---------------------------------------------------------------------------------------------|---------------------------|--------|---------------|--------------|
| Доступная среда - 2 о | бъекта                                                      |               |                               |               |                |                                                                                                    |                                                                                                    |             |             |             |                                                                                             |                           |        |               | * ×          |
| Сферы                 | Адрес 🕏                                                     | № Паспорта    | Размещение                    | Дата паспорта | Этажность (н   | Площадь, кв.м                                                                                                    | Год построй                                                                                                    | Год последн | Дата текуше | Дата капита | Наименован                                                                                  | Основание д               | Индекс | Телефон       | Юри          |
|                       | Dorwina                                                     |               |                               |               |                |                                                                                                    |                                                                                                    |             |             |             | Кировеное                                                                                   |                           |        |               |              |
|                       | 0                                                           | кно вво       | ода дан                       | ных для       | сортир         | овки и                                                                                                    | поиска                                                                                                    |             |             |             | областное                                                                                   |                           |        |               |              |
| 🗌 🖉 Здравоохра        | Санчурский<br>район,<br>Вотчина, ул.<br>Советская, д.<br>13 | 2             | Отдельно<br>стоящее<br>здание | 17.03.2014    | 1              | 71                                                                                                    | 1969                                                                                                    | 1969        |             |             | бюджетное<br>учреждение<br>здравоохра<br>"Санчурская<br>центральная<br>районная<br>больница | Оперативное<br>управление | 612370 | (83357) 72114 | c<br>C<br>∏€ |
| € ⊕ × 7               | Объекты                                                     | в экстенте    | Зафиксироват                  | ь масштаб 🧹   | <u>1</u> из1 > |                                                                                                    |                                                                                                    |             |             |             |                                                                                             |                           |        |               | •            |

Пример сортировки объектов по адресу

✓ Для того чтобы посмотреть информацию по объекту на правой панели инструментов необходимо нажать кнопку ☐ Идентификация. Затем кликнуть по центру интересующего вас объекта – в результате слева страницы откроется блок Информация об объекте.

✓ Для того чтобы закрыть блок информации нажмите крестик в правом верхнем углу панели.

| Поис          | к по карте          | × |
|---------------|---------------------|---|
| Слой: До      | оступная среда      | 1 |
| ИНФОРМА       | ЦИЯ ОБ ОБЪЕКТЕ      |   |
| Сферы         | Здравоохранение     |   |
| Адрес         | Санчурский район.   |   |
|               | Вотчина, ул.        |   |
|               | Советская, д. 13    |   |
| № Паспорта    | 2                   |   |
| доступности   |                     |   |
| Размещение    | Отдельно стоящее    |   |
| объекта       | здание              |   |
| Дата паспорта | 17.03.2014          |   |
| Этажность (на | 1                   |   |
| каком этаже   |                     |   |
| находится)    |                     |   |
| Площадь, кв.м | 71                  |   |
| Год постройки | 1969                |   |
| здания        |                     |   |
| Год           | 1969                |   |
| последнего    |                     |   |
| капитального  |                     |   |
| ремонта       |                     |   |
| Дата текущего |                     |   |
| планового     |                     |   |
| ремонта       |                     |   |
| Дата          |                     |   |
| капитального  |                     |   |
| планового     |                     |   |
| ремонта       |                     |   |
| Наименован    | Кировское областное |   |
| организации,  | государственное     |   |
| расположен    | оюджетное           |   |
| на объекте    | учреждение          |   |
|               | здравоохранения     |   |
|               | санчурская          |   |
|               | центральная         |   |
|               | имени ээслууенчого  |   |
|               | враца РСФСР 4 И     |   |
|               | Прохорова"          |   |
| Основание     | Оперативное         |   |
| для           | vправление          |   |
| пользования   | June Direction      |   |
| объектом      |                     |   |
| Индекс        | 612370              |   |
| Телефон       | (83357) 72114       |   |
| Юридический   | 612370. Кировская   |   |
| адрес         | область. пгт        |   |
| организации   | Санчурск, ул.       |   |
|               | Первомайская д 21   | - |

Подробную инструкцию по пользованию Геопорталом Кировской области вы можете найти на странице: <u>https://new.geokirov.ru/manual/</u> Пункт 1. Картографический обозреватель «АТЛАС»